## Printing Individual Student Reports in Unified Classroom

- 1. Log into Unified Classroom.
- 2. Click Analytics on left (looks like a chart)
- 3. Click Reports, then choose Individual Student Report

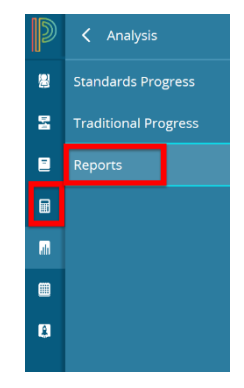

4. Select report preferences based on your grade level and classroom needs. See below for some suggestions.

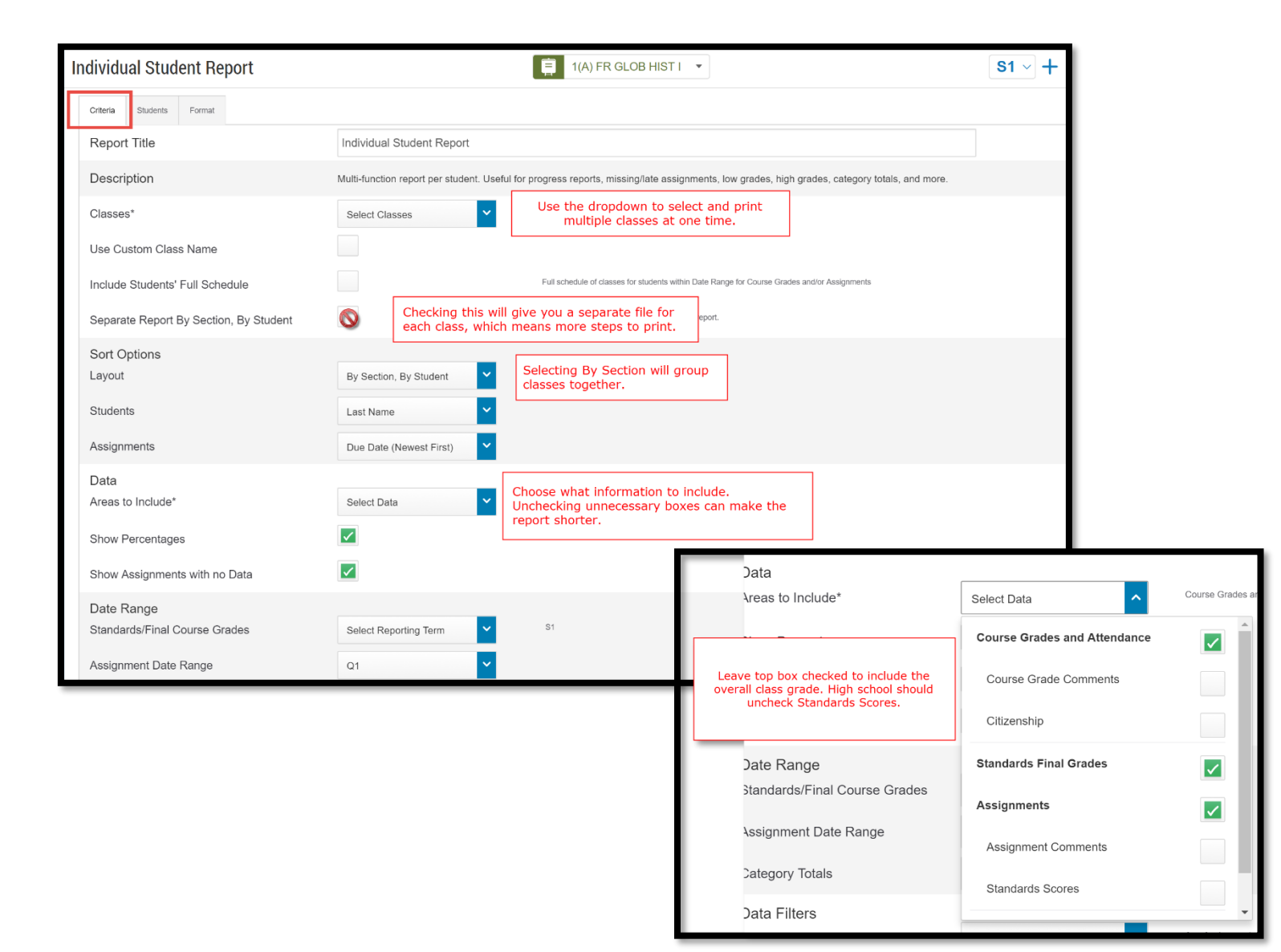

5. Use the Format Tab for more layout options.

| Criteria Students Format Orientation Output                                                    | Landscape       Y         PDF       Y                                                                                          |                                                                                                    |
|------------------------------------------------------------------------------------------------|----------------------------------------------------------------------------------------------------|----------------------------------------------------------------------------------------------------|
| Page Break<br>Exclude Row Shading                                                              | Between Students     Adding a page break will sepa     reports and save you the hassle                                         | arate students'<br>of cutting later.                                                                                                    |
| Top Note                                                                                       | Include Bold                                                                                                    |                                                                                                    |
| Characters Left: 256<br>Bottom Note                                                            | Include Bold                                                                                                    | Use the Top or Bottom Note option to<br>include a message that will be<br>printed on every students' report -<br>perhaps a reminder about upcoming<br>classroom events. |
| Characters Lett: 256<br>Signature Line<br>Legend<br>Icons III - Date Entry  * - Required Field | Optional: Include a signature line for<br>parents who do not attend<br>conferences to acknowledge they<br>received the report. |                                                                                                    |

6. Printing Options

The report runs as a PDF file, you can save a copy for future reference. Further printing options such as multiple pages per sheet, can be accessed from the Printer Dialogue Box.

| Print                                          |                                                                                                    |  |  |
|------------------------------------------------|----------------------------------------------------------------------------------------------------|--|--|
| Printer: 100-prnsrv-02\00-TECH-5050 Properties | Advanced Help 🔮                                                                                                    |  |  |
| Copies: 1                                      |                                                                                                    |  |  |
| Pages to Print                                 | Comments & Forms                                                                                                    |  |  |
| All                                            | Document and Markups                                                                                                    |  |  |
| Current page                                   | Summarize Comments                                                                                                    |  |  |
| Pages 1 - 114                                  |                                                                                                    |  |  |
| More Options                                   |                                                                                                    |  |  |
| Page Sizing & Handling                         |                                                                                                    |  |  |
| Size Poster Size Booklet                       | 11 0 E Inches                                                                                                    |  |  |
| Size Options:                                  | 11 X 8.5 Inches                                                                                                    |  |  |
| ◎ Fit                                          | The start of Fragman Starters And Starters                                                                                                    |  |  |
| Actual size                                    | Standard Field Crobb  Type Table And And And And And And And And And And                                                                                                    |  |  |
| Shrink oversized pages                         | 11         Constrainty of product and constrainty of product and const |  |  |
| Choose paper source by PDF page size           | Analyment Scores                                                                                                    |  |  |
|                                                | BGG17         Ansatzano         Replayer/sea         Ansatzano         Replayer/sea         Ansatzano         Ansatzano                                                                                                    |  |  |
| Print on both sides of paper                   | Control         Cargonism: Cargonism: Cargonism:         Of         Ed           000017         Masketin:         Cargonism: Cargonism: Cargonism:         00         00         0.           000017         Masketin:         Cargonism: Cargonism: Cargonism:         00         00         00                                                                                                    |  |  |
| Orientation:                                   | COUNTY         Transmission         End of the county         End of the county         End of th                                                                                                    |  |  |
| Auto portrait/landscape                        |                                                                                                    |  |  |
| Portrait                                       |                                                                                                    |  |  |
| C Landscape                                    |                                                                                                    |  |  |
| Want to print colors as gray & black?          |                                                                                                    |  |  |
| <                                              | >                                                                                                    |  |  |
|                                                | Page 1 of 114                                                                                                    |  |  |
| Page Setup                                     | Print Cancel                                                                                                    |  |  |
|                                                |                                                                                                    |  |  |
|                                                | ti.                                                                                                    |  |  |